# DAM-E3220 User's Manual

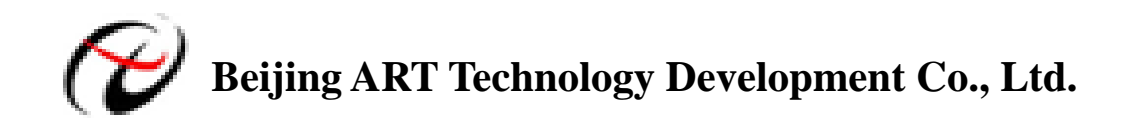

# DAM-E3220 Module

#### Features

Serial Device Servers

- ▶ Network Port: 10/100Base-T, RJ-45 interface
- Serial Port: 1 RS-232, 1 RS-485
- Transmission Speed: RS-232 (300bps~115.2Kbps)

RS-485 (300bps~115.2Kbps)

- ▶ Power Supply: unregulated  $+10 \sim +30 V_{DC}$
- ➢ Power Consumption: 1.0W @ 24VDC

## Hardware Layout

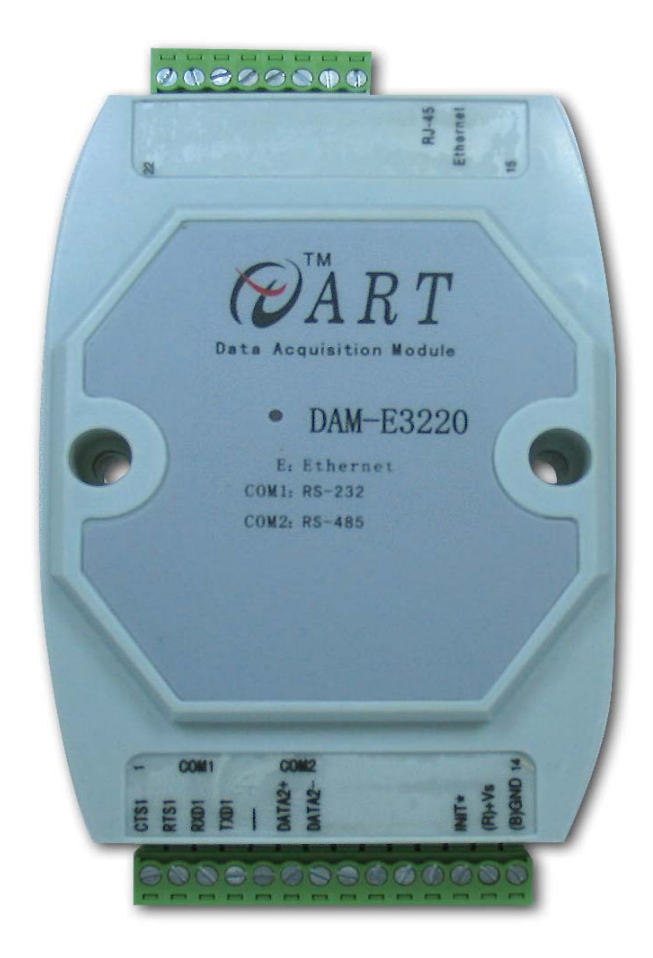

| Pin | Name   | Function                   |  |
|-----|--------|----------------------------|--|
| 1   | TX+    | RS-422 send data (+)       |  |
| 2   | TX-    | RS-422 send data (-)       |  |
| 3   | RX+    | RS-422 receive data (+)    |  |
| 4   | RX-    | RS-422 receive data (-)    |  |
| 5   |        | NC                         |  |
| 6   | DATA+  | RS-485interface signal (+) |  |
| 7   | DATA-  | RS-485interface signal (-) |  |
| 8   |        | NC                         |  |
| 9   |        | NC                         |  |
| 10  |        | NC                         |  |
| 11  |        | NC                         |  |
| 12  | INIT*  | Reset pin                  |  |
| 13  | (R)+Vs | Power input, +10~+30VDC    |  |
| 14  | (B)GND | Power ground               |  |

## Common Faults and Exclusion Method

- 1. Data Communication Failure
- > Check the RS-232/RS-485 interface, whether the wiring is correct.
- > Check the RJ-45 interface, whether the wiring is correct.
- Check whether the terminals are connected well.
- 2. Data loss or errors
- > Check the transfer rate and the format are consistent of the data communications equipment at both ends.

## **Operation Interface**

1. Open the DAM-E3220 ModuleCFG Software: click the "DAM-E3220" in "ART Data Acquisition Measurement Suite" to connect the DAM-E3220 Module.

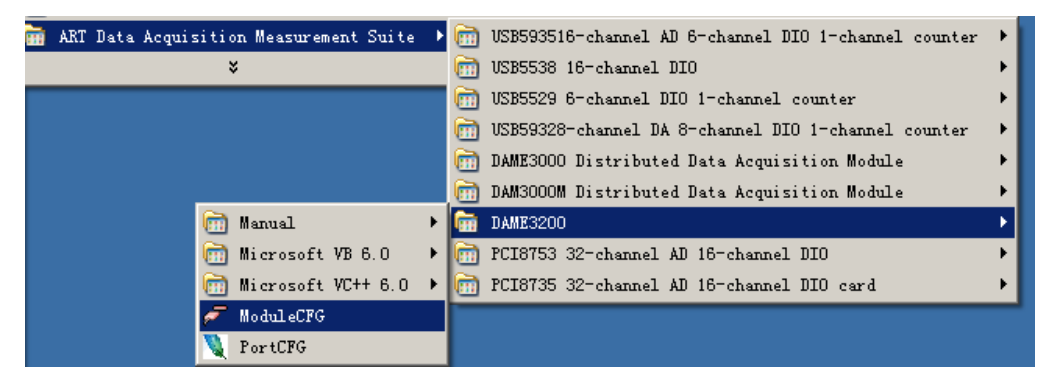

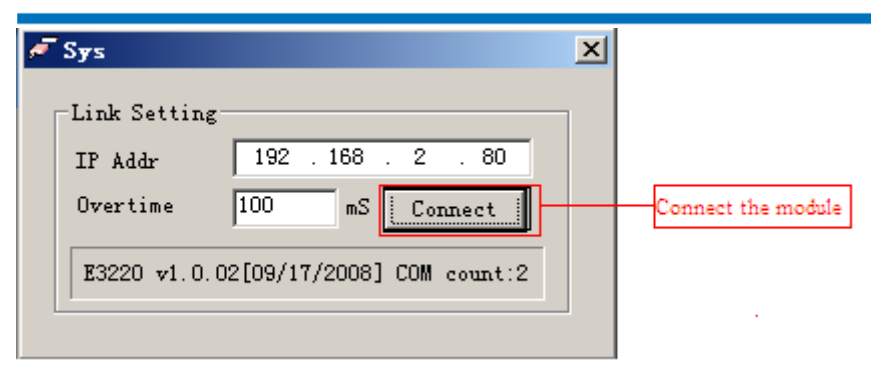

2. Open the DAM-E3220 PortCFG Software: click the "DAM-E3220 PortCFG" in the system tree to set the module's virtual serial port number and serial port parameters.

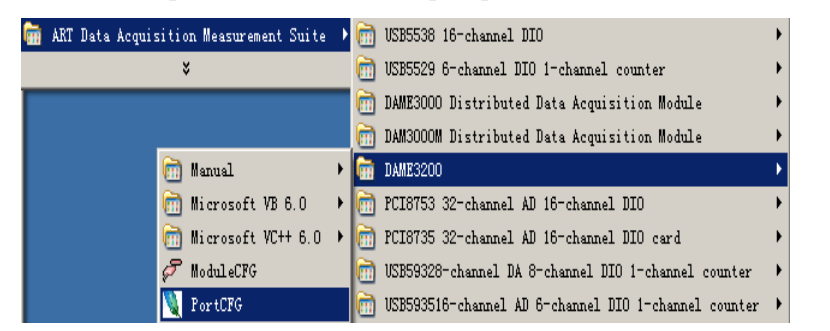

| Nor tCFG                     |               |                  | >                |  |  |  |  |  |  |
|------------------------------|---------------|------------------|------------------|--|--|--|--|--|--|
| File(F) Module Set(S) Port : | Setting(P)    |                  |                  |  |  |  |  |  |  |
| ENET link set                |               |                  |                  |  |  |  |  |  |  |
| IP Addr: 192 . 168           | . 2 . 8       | 30               | Static IP        |  |  |  |  |  |  |
| ✓ confirming module exist    | t L           | .i nk            | 🔿 Dynamic IP     |  |  |  |  |  |  |
| DAM-E3200 module             | Port          | COM              | Para mode        |  |  |  |  |  |  |
| E3220 (192, 168, 2, 80)      | Port1         | Never Assigned   | Dynamic          |  |  |  |  |  |  |
|                              | Port2         | Never Assigned   | . Dynamic        |  |  |  |  |  |  |
| Module Set                   | Delete modu   | le               | Exit             |  |  |  |  |  |  |
| State display<br>Link sucess | Module Settin | ig: Modify the m | odule's IP Addr. |  |  |  |  |  |  |

| <b>V</b> Po:<br>File( | rtCFG                                                                                                    |  |  |  |  |  |  |
|-----------------------|----------------------------------------------------------------------------------------------------|--|--|--|--|--|--|
| ENI                   | ET link set                                                                                                    |  |  |  |  |  |  |
| IP                    | Addr: 192 . 168 . 2 . 80 💿 Static IP                                                                                         |  |  |  |  |  |  |
| R                     | ▼ confirming module exist Link                                                                                               |  |  |  |  |  |  |
| ·····                 | DAM-E3200 module Port COM Para mode                                                                                          |  |  |  |  |  |  |
|                       | E3220 (192.168.2.80)<br>Port1 Never Assigned Dynamic<br>Port2 Never Assigned Dynamic                                         |  |  |  |  |  |  |
|                       |                                                                                                    |  |  |  |  |  |  |
|                       | Set COI number                                                                                                    |  |  |  |  |  |  |
|                       | E3220 IP: 192.168.2.80 COM: COM4                                                                                             |  |  |  |  |  |  |
|                       | Select COM: COM4 OK                                                                                                    |  |  |  |  |  |  |
| [                     |                                                                                                    |  |  |  |  |  |  |
|                       | Use the module's own serial port configuration                                                                               |  |  |  |  |  |  |
| Li                    | St If select the module's own serial<br>Li port configuration, the virtual<br>serial port parameters can not be<br>modified. |  |  |  |  |  |  |
|                       | Module's baud rate, data bit, stop bit, checkout bit and overtime.                                                           |  |  |  |  |  |  |

3. Open the DAM-3000M Software: click the "DAM-3000M" in the system tree to connect the DAM-3026D Module.

|            | 💳 📷 ART Data Acquisition Measurement Suite    | - Þ 📴 | ) USB5538 16-channel DIO                              | × |
|------------|-----------------------------------------------|-------|-------------------------------------------------------|---|
|            | ×                                             | 6     | ] USB5529 6-channel DIO 1-channel counter             | • |
|            |                                               |       | ] DAME3000 Distributed Data Acquisition Module        | × |
| (iii)      | Microsoft VC++ 6.0                            | > 🕞   | DAM3000M Distributed Data Acquisition Module          | × |
| <b>e</b> - | Advanced measuring and controlling system(VC) |       | DAME3200                                              | • |
| •          |                                               | 6     | PCI8753 32-channel AD 16-channel DIO                  | • |
|            |                                               |       | PCI8735 32-channel AD 16-channel DIO card             | • |
|            |                                               | 6     | ] USB59328-channel DA 8-channel DIO 1-channel counter | • |
|            |                                               | 6     | USB593516-channel AD 6-channel DIO 1-channel counter  | • |

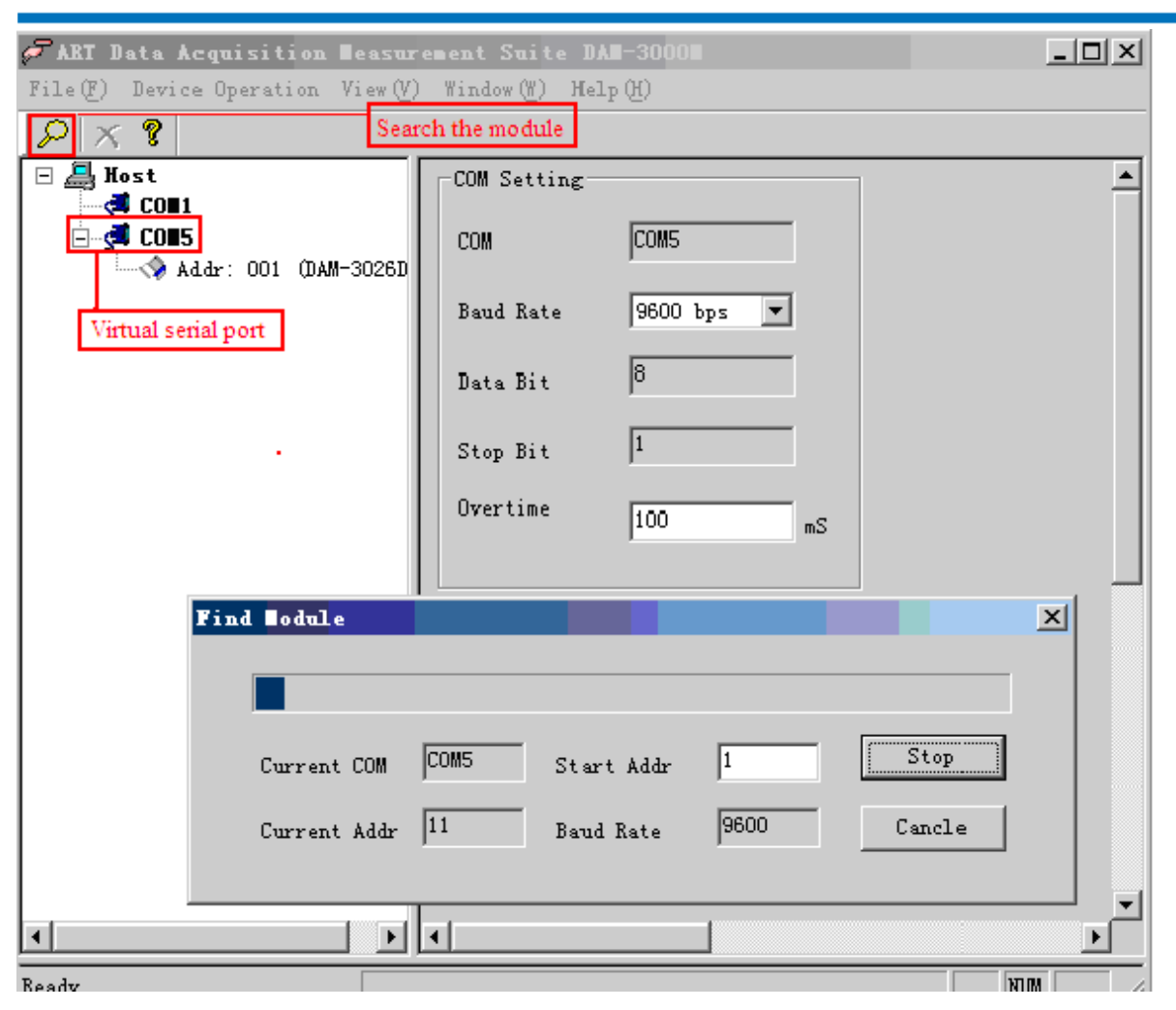

## Note

When you need to re-install the DAM-E3220's program, following these steps:

Uninstall the existing;

Restart the computer;

Re-install the program.

If you don't do these, the virtual may not be identified. The solution is to restart the computer.